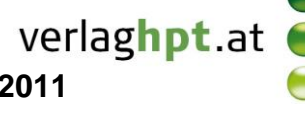

## Technologieeinsatz: Beschreibende Statistik

## **TI-Nspire**

Um Daten mithilfe des TI-Nspire auswerten zu können, müssen die Daten zuerst in der Applikation Lists & Spreadsheet eingegeben werden. Die grafische Darstellung erfolgt dann in der Applikation Data & Statistics.

ZB: Von einer gegebenen Urliste (Anzahl der Geschwister, vergleiche Seite 260) sollen die absoluten und relativen Häufigkeiten ermittelt und anschließend ein Säulendiagramm erstellt werden.

Urliste: 1, 0, 0, 2, 1, 0, 1, 1, 2, 0, 0, 1, 1, 1, 3, 0, 1, 0, 1, 1, 0, 3, 2, 1, 1

| urlis | te 🏴 m | erkmal | ■abshä  | <b></b> |  |
|-------|--------|--------|---------|---------|--|
|       |        |        | 4erkmal |         |  |
|       | 1      | 0      |         |         |  |
|       | 0      | 1      |         |         |  |
|       | 0      | 2      |         |         |  |
|       | 2      | 3      |         |         |  |
|       | 1      |        |         |         |  |
|       | 0      |        |         |         |  |

| < 1.1 ▶ |           | *Nicht gespeicherte 🗢  📢 🐹 |                     |                                                                                                    |  |
|---------|-----------|----------------------------|---------------------|----------------------------------------------------------------------------------------------------|--|
|         | A urliste | merkmal                    | ∎ <sub>abshä…</sub> | D in                                                                                                    |  |
| •       | •         |                            | =frequency          |                                                                                                    |  |
| 1       | 1         | 0                          | 8                   |                                                                                                    |  |
| 2       | 0         | 1                          | 12                  |                                                                                                    |  |
| 3       | 0         | 2                          | 3                   |                                                                                                    |  |
| 4       | 2         | 3                          | 2                   |                                                                                                    |  |
| 5       | 1         |                            | 0                   |                                                                                                    |  |
| 6       | L         |                            |                     | V                                                                                                    |  |
|         | D5        |                            |                     | A      A     A |  |

\*Nicht gespeicherte 🗢 ◀ 1.1 ▶ Berkmal abshä... Prelhäufi... A urliste =frequency 8 • (urliste) 1 0 0 1 12 0 2 3 2 2 3 1 0 0 =c1/dim urliste • . D1

| •  | 1.1                  | *Nicht gespeicherte 🗢 🛛 🚺 📐 |                         |                    |  |  |  |
|----|----------------------|-----------------------------|-------------------------|--------------------|--|--|--|
|    | <sup>B</sup> merkmal | abshä                       | ■relhäufi               | E prozhä 🛛         |  |  |  |
| •  |                      | =frequency                  |                         | <b>4keit</b> ∙ 100 |  |  |  |
| 1  | 0                    | 8                           | 8/25                    | 32                 |  |  |  |
| 2, | 1                    | 12                          | 12/25                   | 48                 |  |  |  |
| 3  | 2                    | 3                           | 3/25                    | 12                 |  |  |  |
| 4  | 3                    | 2                           | 2/25                    | 8                  |  |  |  |
| 5  |                      | 0                           |                         |                    |  |  |  |
| 6  | 1                    |                             |                         |                    |  |  |  |
| E  | prozhauf             | igkeit:=relh                | aungkeit <sup>.</sup> I |                    |  |  |  |

- In der ersten Spalte werden die Daten der Urliste eingetragen. Die Spalten erhalten Namen, die im Spaltenkopf eingegeben werden.
- Da die Merkmalsausprägungen 0, 1, 2 und 3 vorkommen, werden diese in die zweite Spalte eingetragen.
- Um die absolute Häufigkeit jeder Merkmalsausprägung zu ermitteln, wird die Funktion frequency( verwendet. Dazu wird in der Zeile mit 
   Folgendes eingegeben:

   =frequency(urliste,merkmal)
- Die absoluten Häufigkeiten werden dann ausgefüllt. Die Ziffer Null erscheint in der letzten Zeile und darf nicht gelöscht werden.

- Die für die Berechnung der relativen Häufigkeiten benötigte Anzahl der Daten kann mithilfe des Befehls dim ermittelt werden.
- In der Zelle D1 wird die Formel =c1/dim(urliste) eingegeben. Diese Formel kann anschließend nach unten kopiert werden.

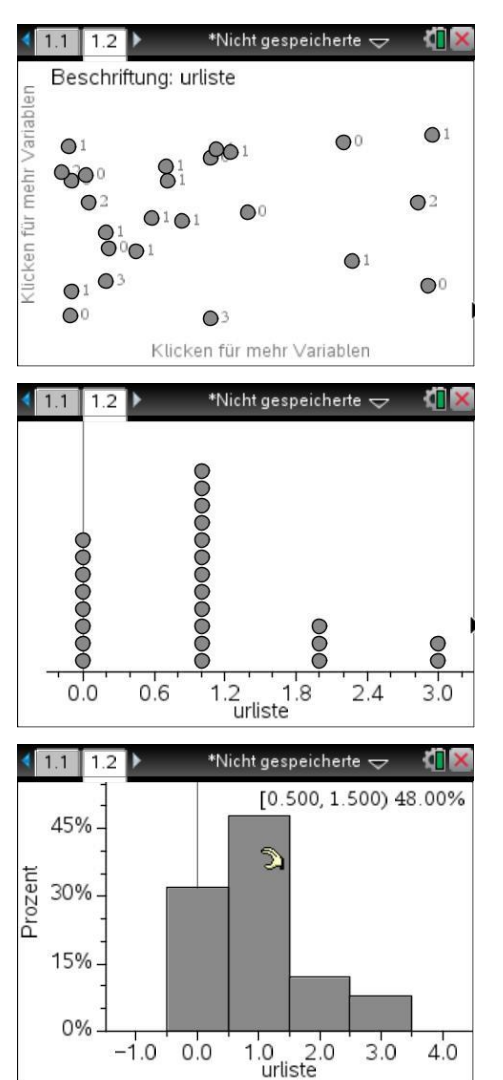

- Für die grafische Darstellung wird eine neue Seite **Data & Statistics** eingefügt. Es erscheint nebenstehende Grafik.
- Wird für die Variable der x-Achse der Name der Urliste, also "urliste" eingegeben, so werden in y-Richtung die absoluten Häufigkeiten ausgegeben.
- Um ein Säulendiagramm zu erhalten, wird unter Menü 1: Plot-Typ, 3: Histogramm ausgewählt.

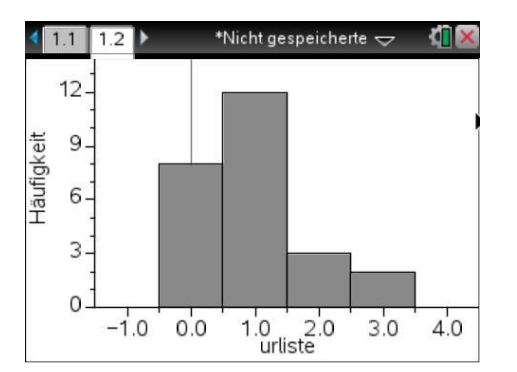

- Wird unter Menü 2: Plot-Eigenschaften,
   2: Histogramm-Eigenschaften,
   1: Histogrammaßstab, 2: Prozent gewählt, so werden die prozentuellen Häufigkeiten angezeigt.
- Bewegt man den Cursor über die Balken, so werden die Daten angezeigt.

## Bemerkungen:

- Die grafische Darstellung kann auch über Menü 3: Daten, 9: SchnellGraph erfolgen.
- Geht man nicht von der Urliste, sondern von den absoluten Häufigkeiten aus, so kann die grafische Darstellung auch über das Menü 3: Daten, 8: Ergebnisdiagramm erfolgen.
- Handelt es sich um nominale Merkmale, so erfolgt die Darstellung als Balken- oder Tortendiagramm. Gibt man zB die Anzahlen der Geschwister in "" ein, so werden diese nicht als Zahlen interpretiert.

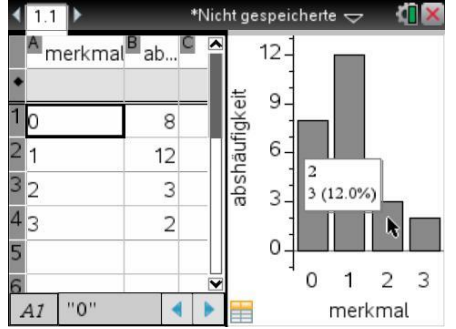